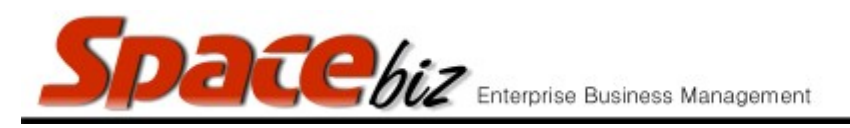

version 7

## <u>SET/ DEFINE PLU WEIGHT</u>

## \*Used in PLU price weight matrix

| Navigate to the PLU Editor                                                         | PLU Editor                                                                                                    |
|------------------------------------------------------------------------------------|----------------------------------------------------------------------------------------------------|
| Navigate to the PLU Category<br>folder where the PLU Sales<br>button is be located | MAIN CATEGORY A<br>2 items<br>EDIT REMOVE<br>MAIN CATEGORY B<br>0 items<br>EDIT REMOVE                                                                                                    |
| Click on the FOLDER NAME                                                           | PLU ITEM<br>NO Pic LINKED TO<br>RECIPE<br>RECIPE<br>R 100.00<br>R 100.00<br>R 100.00<br>R 100.00<br>R 100.00<br>R 100.00                                                                                                    |
| Click on PLU Name to open.                                                         |                                                                                                    |
|                                                                                    | Price Look-up - Editing (internal ID: 184) PLU GROUP PLU/SKU Code 184 Bill Slip Name MIXED BASKET (12 chars)                                                                                                    |
|                                                                                    | Same like name.           Display Name         MIXED BASKET         (12 chars)                                                                                                    |
|                                                                                    | Long Description Standard Selling Price R 65.00 Override Pricelists                                                                                                    |
|                                                                                    | Cost Center FOOD Standard Discount R 0.00 PLU Weight L Uweight L Uweight L Uweight PLU Weight Plu Weight Plu W |
|                                                                                    | Active yes Shortcut only no stached PLUs?                                                                                                    |
|                                                                                    | In Stock yes Limit shortcut QTY to O Qty of items that can ringed up as shortcuts. "O" - unlimited.                                                                                                    |
|                                                                                    | Position 1 Product / Periose :                                                                                                    |
|                                                                                    | Auto-pop-up No                                                                                                    |
|                                                                                    | Instructions 0 Page(s)     Instruction(s)     Advise from     Compared PLU                                                                                                    |
|                                                                                    | Active to                                                                                                    |
|                                                                                    | Units each Print Instructions no (prints instruction(s) on invoice)                                                                                                    |
|                                                                                    | Category / BEVERAGES / WINE / ROSE / BEVERAGES / WINE / ROSE / BEVERAGES / WINE / SOET WYN / BEVERAGES / WINE / NUTLE                                                                                                    |
|                                                                                    | / BEVERAGES / WINE / WHITE / Blanc De Noir<br>/ BEVERAGES / WINE / WHITE / BLEND                                                                                                    |
|                                                                                    | / BEVERAGES / WINE / WHITE / CHARDONNAY<br>/ BEVERAGES / WINE / WHITE / CHENIN BLANC<br>/ BEVERAGES / WINE / WHITE / SAUVIGNON BLANC                                                                                                    |
|                                                                                    | / FOOD / BASKET / / FOOD / BASKET / / FOOD / BASKET / / FOOD / BASKET / / FOOD / BASKET / / FOOD / BASKET / / / / / / / / / / / / / / / / / / /                                                                                                    |
|                                                                                    | / FOOD / BURGERS  T Don't print this PLU on customer invoice if price is 0: no  However the PLU will print on the order slip & have stock effect.                                                                                                    |
|                                                                                    | Barcode 2911191341286 Scale Barcode Rep Comission: 0 %                                                                                                    |
|                                                                                    | Eg. 2005011202007 PrintPOS PrintPOS Pri |
|                                                                                    |                                                                                                    |
|                                                                                    |                                                                                                    |

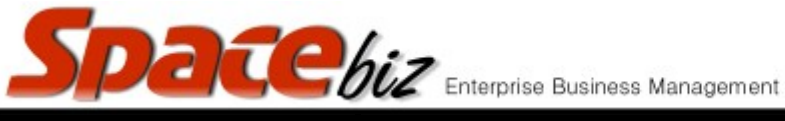

| Enter applicable weight attached to the PLU Sales item | PLU Weight 1<br>used in "PLU Weight Price Matrix" |
|--------------------------------------------------------|---------------------------------------------------|
| Click SAVE                                             | Save                                              |